## Instrucciones para Google Classroom:

Escriba **Google** en el navegador web. Cuando se abre, mira en la esquina superior derecha. Verás un ícono de **Gmail**. Haga clic en él y le pedirá su nombre de usuario. Escriba el número del alumno: **1234567@\_jacksonsd.org** Luego, debe escribir la contraseña: inicial del nombre primero con el inicial del apellido con el número del estudiante Ejemplo: Contraseña = **fs1234567** 

Busque en el correo electrónico una invitación de su maestro/a.

Si no hay invitación, busque en la página del maestro el código para entrar y use las siguentes

instrucciones.↓

Una vez que ingrese, vaya a la superior derecha y verá 9 puntos. Dirá aplicaciones de Google. Haga clic en Google Classroom. Haga clic en el + Inserta el código.